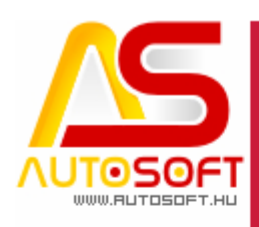

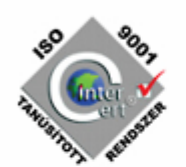

# **Autosoft AMS**

# AMS 6.2.90.5 verzió leírása

AUTOSOFT KFT. Kiadvány

1 / 17 Cím: 1201 Budapest, Lenke út 35. Tel: +36 (1) 284-00-30 E-mail: autosoft@autosoft.hu

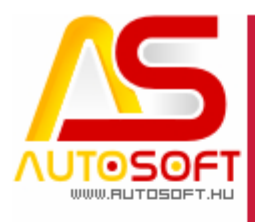

# RSO POOT

Impresszum

Szerkesztő Kormány János

#### Szerzők

Kormány János Bodnár Péter

#### Visszajelzés

Kérem, ha bármilyen észrevétele, vagy javaslata van ezzel a dokumentummal kapcsolatban, írjon nekem a <u>marketing@autosoft.hu</u> e-mail címre, vagy észrevételeit postán a 1201 Budapest, Lenke út 35. címre várom.

#### Verzió adatok

Verziószám: AMS 6.2.90.1-5 Verzió státusza: Kiadva. Az utolsó verzió kiadás dátuma: 2021. május

#### Copyright

©2012 AutoSoft Kft. Minden jog fenntartva. Ezen dokumentumban megnevezett minden más cégnév és terméknév, a mindenkori jogosult védjegye lehet. Az ezen dokumentumban fellelhető információk az AutoSoft AMS-én alapulnak és szükség esetén minden előzetes bejelentés nélkül módosíthatóak. A mindenkori jogosult előzetes írásbeli beleegyezése nélkül, ezen dokumentációkat sem részben, sem egészben nem szabad semmilyen formában és semmiféle eszközzel másolni vagy átadni. Minden egyéb, nem részletezett jog fenntartva.

#### AutoSoft Kft.

1201 Budapest, Lenke út 35.
Tel.: 284-00-30, (Autosoft központ és support)
Fax.: 421-93-00,
Data: 421-92-99
E-mail: <u>autosoft@autosoft.hu</u>
Web: www.autosoft.hu

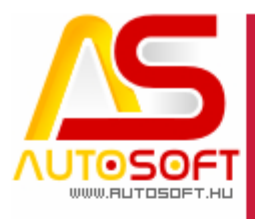

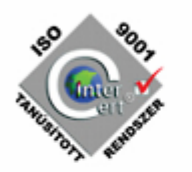

### Az AMS frissítése előtt mindig készítsen mentést !!!

| MINDENKÉPP OLVASD EL!                           | 4  |
|-------------------------------------------------|----|
| ORSZÁGKÓD KIJELZÉSE [89688]                     | 5  |
| TELJES LERONTÁS [89746]                         | 7  |
| CSOPORTOS ADÓSZÁM FIGYELÉSE                     | 9  |
| JÁRMŰHÖZ KAPCSOLÓDÓ REGISZTRÁCIÓS ADÓ [89497]   | 11 |
| NEM ÁFÁS TÉTELEK CSOPORTOS ÁLLÍTÁSA [89727]     | 11 |
| ÁFA BEVALLÁS SOROK PARAMÉTEREZÉSE [89696]       | 15 |
| H. HIBAJAVÍTÁSOK, FELHASZNÁLÓBARÁT FEJLESZTÉSEK | 16 |

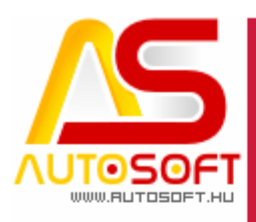

#### Mindenképp olvasd el!

the source of the source of th

Üdvözlöm az AutoSoft Kft. AMS aktuális verziójának (6.2.90.5) leírásában, és köszönöm, hogy termékünket választotta!

Ez a dokumentum leírja az új funkciókat és a legfontosabb változásokat az AMS előző verziójához képest. Fő célja ennek a dokumentumnak, hogy segítse a felhasználónak megismerni és használatba venni az AMS új változatát.

Az AMS korábbi verziójának terméktámogatása (support) befejeződött a jelenlegi verziónak kiadásával.

Arra buzdítom az olvasót, hogy figyelmesen olvassa végig a verzió teljes leírását. Kérem, segítse a munkámat azzal, hogy visszajelzi, mennyire volt hasznos az új verzió, mennyire érthető a leírása. Az észrevételeket az <u>autosoft@autosoft.hu</u> e-mail címre küldje el!

#### Fontos megjegyzés

Az AutoSoft Kft. minden esetben tesztelt és stabil verziókat ad ki! Amennyiben nem teljesen tesztelt, vagy "instabil" verziót bocsátunk ügyfelünk rendelkezésére - általában tesztelési céllal -, akkor azt minden esetben külön jelezzük!

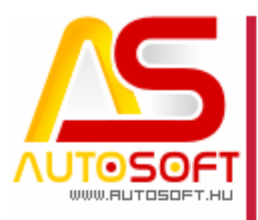

#### Országkód kijelzése [89688]

Online számla 3.0 vállalkozások esetén megköveteli a vállalkozások esetén az országkód megadását. Mivel ezt adott helyen eddig csak a NAV ellenőrző algoritmusa adta vissza, nem túlságosan emberi nyelven, így kihelyezésre került az ügyfél típusa mellé:

| Létállás       Munkavégzők       Késedelmi kamat       Bosch       Üzenet küldés       Szenvizkönyv       Törmeges munkalap másolás         Fejadatok       Anyagkiadás       Soradatok       Statisztika / számlázás         Végyfél:       2       3       4       5       6       7       8       9       10         Vált La L K ozás       Név:       Ország:       Ugyfél típus:       Rendszám:       10       Vált La L K ozás       10         Fizetés:       Moliter Autoszar       Vált La L K ozás       Enkszámla szám:       12345678 - deviza eur       10         Pizetés:       Ítutalás       12345678 - deviza eur       12345678 - deviza eur       10       10         Dátumok:       2021.03.23       1       2021.04.02       10       10       10         Megjegyzések, csatolt bizonylatok:       Megrendelés:       Tejeshés:       Esedékes:       Kete:       2021.03.23       1         Megjegyzések, csatolt bizonylatok:       Itipus:       El valutás számla       Ányajánlat képes nyomtatás         Image:       Proforma       Biz. típus:       El valutás számla       Ányajánlat képes nyomtatás         Image:       Image:       Órgűt       Szolgáltatáás:       0,000 EUR         Image:       Prof                                                                                            |  |
|----------------------------------------------------------------------------------------------------|--|
| Fejadatok         Anyagkiadás         Soradatok         Statisztika / számlázás                                                                                                    |  |
| Y000000000000000000000000000000000000                                                                                                    |  |
| Név:       Ország:       Úgyfél típus:       Rendszám:         Ügyfél:       Wolher Autospar       VáLLALKOZÁS         Fizetés:       Átutalás       12345678- deviza eur         Fizetés:       Átutalás       12345678- deviza eur         Dátumok:       2021.03.23.       2021.03.23.         Vegrendelés:       Teljeskés:       Esedékes:         Kette:       2021.03.23.       2021.04.02.         Megiegyzések, csatolt bizonylatok:       Megiegyzések, csatolt bizonylatok:         Image:       Proforma       Biz. típus:       EU valutás számla         Image:       Arajánlat képes nyomtatás       Arajánlat képes nyomtatás         Image:       Gyűjt       Szolgáltatás:       0,00 EUR         Feladatok:       Összesen:       2,79 EUR       Bruttó összesen:       2,79 EUR         I Előleg:       0,00 EUR       Előleg:       0,00 EUR       Előleg:       0,00 EUR         Garanciális Akkatrész kezelés       Darattió szán möny:       O O D EUR       Előleg:       0,00 EUR                                                                                                    |  |
| Fizetési mód:       Bankszámla szám:         Tejzetési:       Átutalás       12345678 - deviza eur         Dátumok:       2021.03.23       2021.03.23       Kelte:         Dátumok:       2021.03.23       2021.03.23       2021.03.23       Velte:         Megiegyzések, csatolt bizonylatok:       Kelte:       2021.03.23       Velte:         Megiegyzések, csatolt bizonylatok:       Biz. típus:       EU valutás számla       Árajánlat képes nyomtatás         Megiegyzések, csatolt bizonylatok:       Proforma       Biz. típus:       EU valutás számla       Árajánlat képes nyomtatás         Megiegyzések, csatolt bizonylatok:       Szolgáltatás:       0,00 EUR         Előles:       Szolgáltatás:       0,00 EUR         Bruttó összesen:       2,79 EUR       Bruttó összesen:       2,79 EUR         Bruttó összesen:       2,79 EUR       Bruttó összesen:       2,79 EUR         Bruttó összesen:       2,79 EUR       Bruttó összesen:       2,79 EUR         Bruttó összesen:       2,79 EUR       Biőleg:       0,00 EUR         Bruttó összesen:       2,79 EUR       Biőleg:       0,00 EUR         Bruttó vár mis no no no no no no no no no no no no no                                                                                                    |  |
| Megrendelés:       Teljeshés:       Esedékes:       Kette:         Dátumok:       2021.03.23.       2021.04.02.       2021.03.23.       2021.03.23.         Megjegyzések, csatolt bizonylatok:       Megjegyzések, csatolt bizonylatok:       Dátumok:       2021.03.23.       2021.03.23.       2021.03.23.         Megjegyzések, csatolt bizonylatok:       Megjegyzések, csatolt bizonylatok:       Megjegyzések, csatolt bizonylatok:       Anyag:       2,79 EUR         Megiegyzések       Myomtat       Myomtat       Szolgáltatás:       0,00 EUR         Feladatok:       Nyomtat       Összesen:       2,79 EUR         Eurutó összesen:       2,79 EUR       Biruttó összesen:       2,79 EUR         Bruttó összesen:       2,79 EUR       Biruttó összesen:       2,79 EUR         Bruttó összesen:       2,79 EUR       Biruttó összesen:       2,79 EUR         Bruttó összesen:       2,79 EUR       Biruttó összesen:       2,79 EUR         Bruttó összesen:       2,79 EUR       Biruttó összesen:       2,79 EUR         Bruttó összesen:       2,79 EUR       Biruttó összesen:       2,79 EUR         Bruttó viá viá viá viá viá viá viá viá viá viá                                                                                                    |  |
| Megjegyzések, csatolt bizonylatok:         Image: Proforma       Biz. típus:       EU valutás számla       Árajánlat képes nyomtatás         Image: Proforma       Biz. típus:       EU valutás számla       Árajánlat képes nyomtatás         Image: Proforma       Biz. típus:       EU valutás számla       Árajánlat képes nyomtatás         Image: Proforma       Biz. típus:       EU valutás számla       Árajánlat képes nyomtatás         Image: Proforma       Biz. típus:       EU valutás számla       Árajánlat képes nyomtatás         Image: Proforma       Biz. típus:       EU valutás számla       Árajánlat képes nyomtatás         Image: Proforma       Biz. típus:       EU valutás számla       Órajánlat képes nyomtatás         Image: Proforma       Biz. típus:       EU valutás számla       Órajánlat képes nyomtatás         Image: Proforma       Biz. típus:       EU valutás számla       Órajánlat képes nyomtatás         Image: Proforma       Biz. típus:       EU valutás számla       Órajánlat képes nyomtatás         Image: Proforma       Biz. típus:       EU valutás számla       Órajánlat képes nyomtatás         Image: Proforma       Biz. típus:       Biz. típus:       EU valutás számla         Image: Proforma       Biz. típus:       Biz. típus:       Biz. típus:         Image |  |
| Image: Structure       Protorma       Biz. tipus:       EU valutas szama       Arajanlat kepes nyomtatas         Image: Structure       Image: Structure       Arajanlat kepes nyomtatas         Image: Structure       Image: Structure       Arajanlat kepes nyomtatas         Image: Structure       Image: Structure       Arajanlat kepes nyomtatas         Image: Structure       Image: Structure       Arajanlat kepes nyomtatas         Image: Structure       Image: Structure       Arajanlat kepes nyomtatas         Image: Structure       Image: Structure       Arajanlat kepes nyomtatas         Image: Structure       Image: Structure       Arajanlat kepes nyomtatas         Image: Structure       Image: Structure       Arajanlat kepes nyomtatas         Image: Structure       Image: Structure       Arajanlat kepes nyomtatas         Image: Structure       Image: Structure       Arajanlat kepes nyomtatas         Image: Structure       Image: Structure       Image: Structure         Image: Structure       Image: Structure       Image: Structure         Image: Structure       Image: Structure       Image: Structure         Image: Structure       Image: Structure       Image: Structure         Image: Structure       Image: Structure       Image: Structure         Image: Structure     |  |
| Feladatok:       Összesen:       2,79 EUR         EU számla (EUR)       Bruttó összesen:       2,79 EUR         Flottás feladat       Előleg:       0,00 EUR         Fútési munkalap       Sarokkedvezmény:       0,00 EUR         Garanciális Alkatrész kezelés       Druttá viá reis sonormi       0,00 EUR                                                                                                    |  |
| Garancialis Alkatresz kezeles                                                                                                    |  |
| Garanciális elszámolás       Brutto vegosszeg: 2,79 EUR         Garanciális Szálhólevél készíté       Összes kedvezmény: 0,00 EUR                                                                                                    |  |
| Összes nem ÁFÁ-s tétel ÁFA típus, indoklás felülírás<br>ÁFA felülírás sablon: V Alkalmaz                                                                                                    |  |

Abban az esetben, ha nincs megadva, akkor kettő felkiáltójel (!!) fog megjelenni:

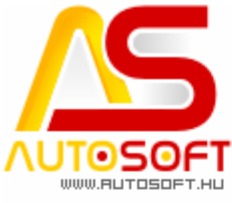

Flottás feladat

Fuvar Szállítólevél

Garanciális Alkatrész kezelés

Összes nem ÁFÁ-s tétel ÁFA típus, indoklás felülírás

Garanciális elszámolás Garanciális Szállítólevél készíté Gépjármű értékesítés

Fűtési munkalap

Ovide Colodat

ÁFA felülírás sablon:

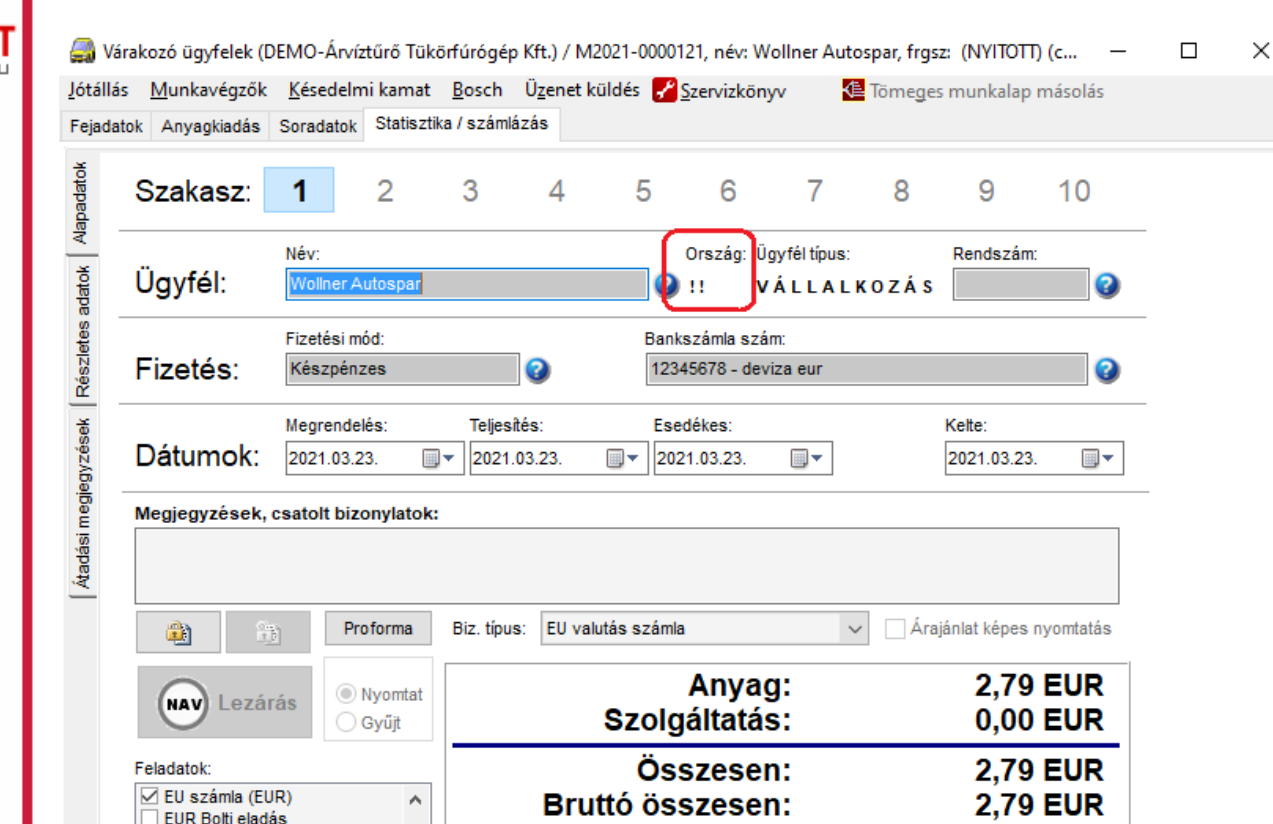

Előleg:

Sarokkedvezmény:

Bruttó végösszeg:

Összes kedvezmény:

0,00 EUR

0,00 EUR

0,00 EUR

Alkalmaz

2,79 EUR

 $\sim$ 

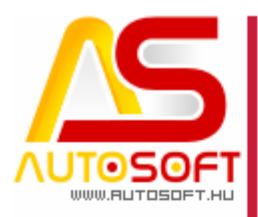

### 150 9207 A 100 100 100 100

#### Teljes lerontás [89746]

Külső beállítások alatt megadható a programnak, hogy teljes lerontást, csak akkor engedélyezze, ha meg van adva a lerontás oka. Maga a korrekció okát a következő ablakban lehet megadni:

| 🎒 Vár<br><u>K T</u> eljes | akozó ügyfelek (D<br>s lerontás يا | EMO-/         | Árvíztűrő Tük<br><u>M</u> unkavég | örfúrógép<br>zők <u>K</u> és | o Kft.) / M2021<br>edelmi kamat | I-0000149, né<br>t <u>B</u> osch Ü | v: Autosoft Ka<br><u>z</u> enet küldés | rcag, frgsz:<br><u> S</u> zervizk | (NYITOTT)<br>önyv    | (cs —          |   | × |
|---------------------------|------------------------------------|---------------|-----------------------------------|------------------------------|---------------------------------|------------------------------------|----------------------------------------|-----------------------------------|----------------------|----------------|---|---|
| Töm                       | eges munkalap ma                   | ásolás        |                                   |                              |                                 |                                    |                                        |                                   |                      |                |   |   |
| Fejadat                   | ok Anyagkiadás                     | Sorad         | atok Statiszt                     | ka / számlá                  | izás                            |                                    |                                        |                                   |                      |                |   |   |
| Japadatok                 | Szakasz:                           | 1             | 2                                 | 3                            | 4                               | 5 6                                | 7                                      | 8                                 | 9                    | 10             |   |   |
| adatok 🛛 A                | Ügyfél:                            | Név:<br>Auto  | soft Karcag                       |                              |                                 | Orszáj<br>Orszáj                   | p: Ügyféltípus:<br>VÁLLAL              | KOZÁS                             | Rendsz               | ám:            |   |   |
| etes                      |                                    | Fizeté        | ésimód:                           |                              | _                               | Bankszámla                         | szám:                                  |                                   |                      |                |   |   |
| tészl                     | Fizetés:                           | Átuta         | alás                              |                              | 3                               | 12345678-                          | 12345678-1234                          | 15678                             |                      | 0              |   |   |
| gyzések F                 | Dátumok:                           | Megre<br>2021 | endelés:<br>.04.13.               | Teljesi<br>]▼ 2021.          | tés:<br>04.13. 🗐                | Esedékes:                          | 3. ■▼                                  | Eredeti<br>dátumok                | Kelte:<br>2021.04.13 | 3              |   |   |
| regie                     | Megiegyzések, (                    | csatolt       | t bizonvlatok                     |                              |                                 | Sz                                 | ámla korreko                           | ió oka:                           |                      |                | 5 |   |
| Átadási m                 |                                    |               | ,                                 | -                            |                                 | Ŷ                                  | ïsszahozta az                          | ügyfél                            |                      | ^<br>~         | J |   |
|                           |                                    | )             | Proforma                          | Biz. típu:                   | s: Számla                       |                                    |                                        | ✓ Áraj                            | ánlat képes          | nyomtatás      |   |   |
|                           | NAV Lezár                          | ás            | Nyomtat                           |                              | S                               | Any<br>zolgálta                    | /ag:<br>tás:                           |                                   | (                    | ) HUF<br>) HUF |   |   |
|                           | Estadatata                         |               | O oyaji                           |                              |                                 | Ö                                  |                                        |                                   |                      |                |   |   |
|                           | Számlázás                          |               | ^                                 |                              | Brutté                          | USSZES                             | en:                                    |                                   |                      |                |   |   |
|                           | Számlázás<br>Számlázás (CS)        | 5)            |                                   |                              | Drutte                          | 035263<br>Elő                      | lea:                                   |                                   |                      |                |   |   |
|                           | Számlázás (m                       | ásolat)       |                                   |                              | Sarokka                         | ulua zmó                           | icy.                                   |                                   |                      |                |   |   |
|                           | Számlázás kés                      | к<br>szpénz   | es                                |                              | Sal UKKe                        | uvezine                            | <del>.</del>                           |                                   |                      |                |   |   |
|                           | Számlázás MŰ<br>Számlázás pér      | IV<br>nztári  |                                   | Bri                          | Brutto végősszeg: 0 HU          |                                    |                                        |                                   |                      |                |   |   |
|                           | Számlázás pró                      | iba           | ~                                 | Ös                           | szes ke                         | dvezme                             | ény:                                   |                                   | 31 750               | HUF            |   |   |
|                           | Összes nem ÁF                      | Á-s téte      | el ÁFA típus, in                  | doklás felü                  | lírás                           |                                    |                                        |                                   |                      |                |   |   |
|                           | ÁFA felülírás sab                  | olon:         |                                   |                              |                                 |                                    |                                        | ~                                 | 0                    | Alkalmaz       |   |   |
|                           |                                    |               |                                   |                              |                                 |                                    |                                        |                                   |                      |                |   |   |

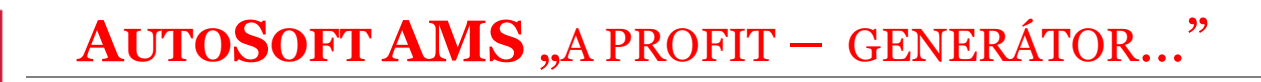

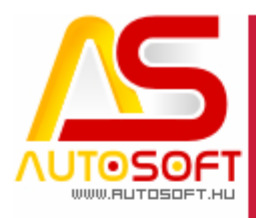

#### Ez természetesen a számlán is meg fog jelenni:

| 1 / 1. oldal                           |                      | Számla (              | helvesbi    | ítés)      |        |            |         | Erec        | leti példány  |
|----------------------------------------|----------------------|-----------------------|-------------|------------|--------|------------|---------|-------------|---------------|
| <u>Szállító</u>                        |                      | •                     | Ve          | vő         |        |            |         | Készű       | ilt 1 pld-ban |
| DEMO-Árvíztűrő Ti                      | ükörfúrógép Kft. E   | V.:12345678           | Au          | tosoft Kar | cag    |            |         |             |               |
| 1234 Budapest, Tes                     | sztelésre fasor 2. / | A ép. B lph. 1 em. 0. | 53          | 00 Karcag  |        |            |         |             |               |
| Adószám: 1417508                       | 34-2-43              |                       | Pü          | spökladán  | yi 77  | A Ép. 2 Em | . 4.    |             |               |
| Egyszámla szám: 1                      | 2345678-12345678     | 8-12345678            | Ad          | ószám: 1   | 077339 | 98-2-44    |         |             |               |
| (1) 284-00-30 / 421-                   | -93-00               |                       |             |            |        |            |         | Fizetési ma | ód: Átutalás  |
| Megrendelés                            | Teljesítés           | Számla kelte          | Esedékesség | Sorsza     | im:    |            |         | Pro         | oforma!!!     |
| 2021.04.13.                            | 2021.04.13.          | 2021.04.13.           | 2021.04.23. |            |        | {Ere       | deti so | orszám: S20 | 21-0000078}   |
| Megjegyzések:<br>korrekció oka:Visszai | hozta az ügyfél      |                       |             |            |        |            |         |             |               |
| Azonosító                              |                      |                       | Megr        | evezés     |        |            |         |             |               |
| VTSZ/SZJ M                             | e. M.e. Külön        | b.n. Különb.ÁFA       | Különb. br. | Vo. egys.  | Eng.   | No. össz.  | ÁFA     | ÁFA össz.   | Br. össz.     |

Ezenfelül helyesbítés esetén, mikor nem számlatételen történik a módosítás pl.: dátum, fizetési mód, stb... ez is be fog kerülni a megjegyzés mezőbe, hogy az ügyfél lássa, hogy min történt módosítás:

| 1 / 1. oldal                        | S                                  | zámla (helye                                 | sbítés)                        | Eredeti példány                                 |
|-------------------------------------|------------------------------------|----------------------------------------------|--------------------------------|-------------------------------------------------|
| <u>Szállító</u>                     |                                    |                                              | Vevő                           | Keszun 1 pia-ban                                |
| DEMO-Árvíztűrő Tü                   | körfúrógép Kft. EV.:1234           | 5678                                         | Autosoft Karcag                |                                                 |
| 1234 Budapest, Tes                  | telésre fasor 2. A ép. B           | lph. 1 em. 0.                                | 5300 Karcag                    |                                                 |
| Adószám: 1417508                    | 4-2-43                             |                                              | Püspökladányi 77               | . A Ép. 2 Em. 4.                                |
| Egyszámla szám: 1                   | 2345678-12345678-12345             | 678                                          | Adószám: 107733                | 98-2-44                                         |
| (1) 284-00-30 / 421-                | 93-00                              |                                              |                                | Fizetési mód: Készpénzes                        |
| Megrendelés 2021.04.13.             | Teljesítés Szár<br>2021.04.13. 202 | nla kelte Esedéke<br>1.04.13. <b>2021.04</b> | sség Sorszám:<br>. <b>13</b> . | Proforma!!!<br>{Eredeti sorszám: S2021-0000078} |
| Megjegyzések:<br>módosult adatok:es | dékesség,fizetési mód              |                                              |                                |                                                 |
|                                     |                                    |                                              |                                |                                                 |
| Azonosító                           |                                    |                                              | Megnevezés                     |                                                 |

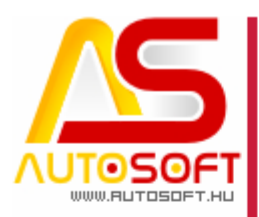

#### Csoportos adószám figyelése

Ettől a verziótól beépítésre került a programba a csoportos adószám lekérése a NAV adatbázisából. Ez azt eredményezi, hogy mikor egy számlát zárnánk le, és az ügyfél rendelkezik csoportos adószámmal, de a felhasználó ezt nem rögzítette az ügyfél kartonon, akkor a program meg fogja állítani a számlázás folyamatát:

| 🎒 Vá      | rakozó ügyfelek (D            | EMO-Á        | vvíztűrő Tük  | örfúrógép    | Kft.) / M2                 | 021-000015                | 0, név: V | ollux Inter  | national Tra | ansport Kft., | frg      | _      | $\times$ |
|-----------|-------------------------------|--------------|---------------|--------------|----------------------------|---------------------------|-----------|--------------|--------------|---------------|----------|--------|----------|
| Jótállá   | s Munkavégzők                 | Késed        | lelmi kamat   | Bosch        | Üzenet kü                  | ildés 🛃 Sz                | ervizkör  | nyv          | 🕼 Tömege     | s munkalap    | másolás  |        |          |
| Fejada    | tok Anyagkiadás               | Sorada       | tok Statiszt  | ika / számlá | izás                       |                           |           |              |              |               |          |        |          |
| Vapadatok | Szakasz:                      | 1            | 2             | 3            | 4                          | 5                         | 6         | 7            | 8            | 9             | 10       |        |          |
| *         |                               | Név:         |               |              |                            | 0                         | rszág: Ü  | Jgyfél típus | c            | Rendsza       | ám:      |        |          |
| adato     | Ugyfél:                       | Vollux       | International | Transport    | Kft.                       | 🛛 🕄 н                     | U V       | /ÁLLAI       | - KOZÁS      |               |          | 0      |          |
| etes      |                               | Fizetés      | si mód:       |              |                            | Banks:                    | támla szá | ám:          |              |               |          |        |          |
| Részl     | Fizetés:                      | Készp        | pénzes        |              | 0                          | 12345                     | 678-123   | 45678-1234   | 45678        |               |          | 0      |          |
| jek       |                               | Megrei       | ndelés:       | Teljesi      | tés:                       | Esede                     | kes:      |              |              | Kelte:        |          |        |          |
| gyzé      | Dátumok:                      | 2021.0       | 04.13.        | 2021.        | 04.13.                     | ■▼ 2021                   | .04.13.   |              |              | 2021.04.13    | . 💷      | •      |          |
| negje     | Megjegyzések,                 | csatolt      | bizonylatok   | :            |                            |                           |           |              |              |               |          |        |          |
| ıdási r   |                               |              |               |              |                            |                           |           |              |              |               |          | ^      |          |
| Áta       |                               |              |               |              |                            |                           |           |              |              |               |          | $\sim$ |          |
|           |                               | 1            | Proforma      | Biz. típus   | s: Számla                  |                           |           |              | ✓ Ára        | jánlat képes  | nyomtatá | s      |          |
|           |                               |              | Nyomtat       |              |                            |                           | Anva      | a:           |              | 0             | HUF      |        |          |
|           | (NAV) Lezár                   | às           | Gyűjt         | -<br>        |                            |                           |           | J.           |              | × 729         | HUF      |        |          |
|           | Feladatok:                    |              | ľ             |              |                            |                           |           |              |              | 729           | HUE      | -      |          |
|           | Számlázás                     |              | ^             |              | libás száml<br>z ügyfél cs | a tartalom!<br>oportos ad | ószáma    | nincs kitöl  | ltve!        | 736           | HUF      |        |          |
|           | Számlázás (C                  | S)           |               |              |                            |                           |           |              |              | 0             | HUF      |        |          |
|           | Számlázás (m<br>Számlázás EU  | ásolat)<br>R |               |              |                            |                           |           |              | OK           | 0             | HUF      |        |          |
|           | Számlázás kés<br>Számlázás Mű | szpénze<br>V | s             | Bri          | uttó v                     | édös                      | sze       | a:           | 4            | 736           | HUF      | -      |          |
|           | Számlázás pé                  | nztári       |               | <br>Ös       | 6766 I                     | edvez                     | mén       | 9.<br>V.     |              |               | HIIF     | -      |          |
|           | Crámiáráo Tor                 | +<br>+       | ×             | <b></b>      | 3203 I                     |                           | men       | y.           |              |               |          |        |          |
|           | Á EA falülírán an             | -s tetel     | AFA tipus, in | ookias telu  | iiras                      |                           |           |              |              |               |          |        |          |
|           | AFA teluliras sat             |              |               |              |                            |                           |           |              | ```          |               | Aikaimaz |        |          |
|           |                               |              |               |              |                            |                           |           |              |              |               |          |        |          |

Abban az esetben is figyelmeztetünk, ha a számla formátumon nem elérhető a csoportos adószám, hiszen ez esetben a nyomtatott példányon nem fog szerepelni. Nagy valószínűséggel az ügyfél vissza is fogja küldeni, hogy nincs rajta.

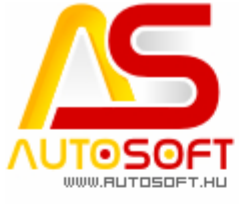

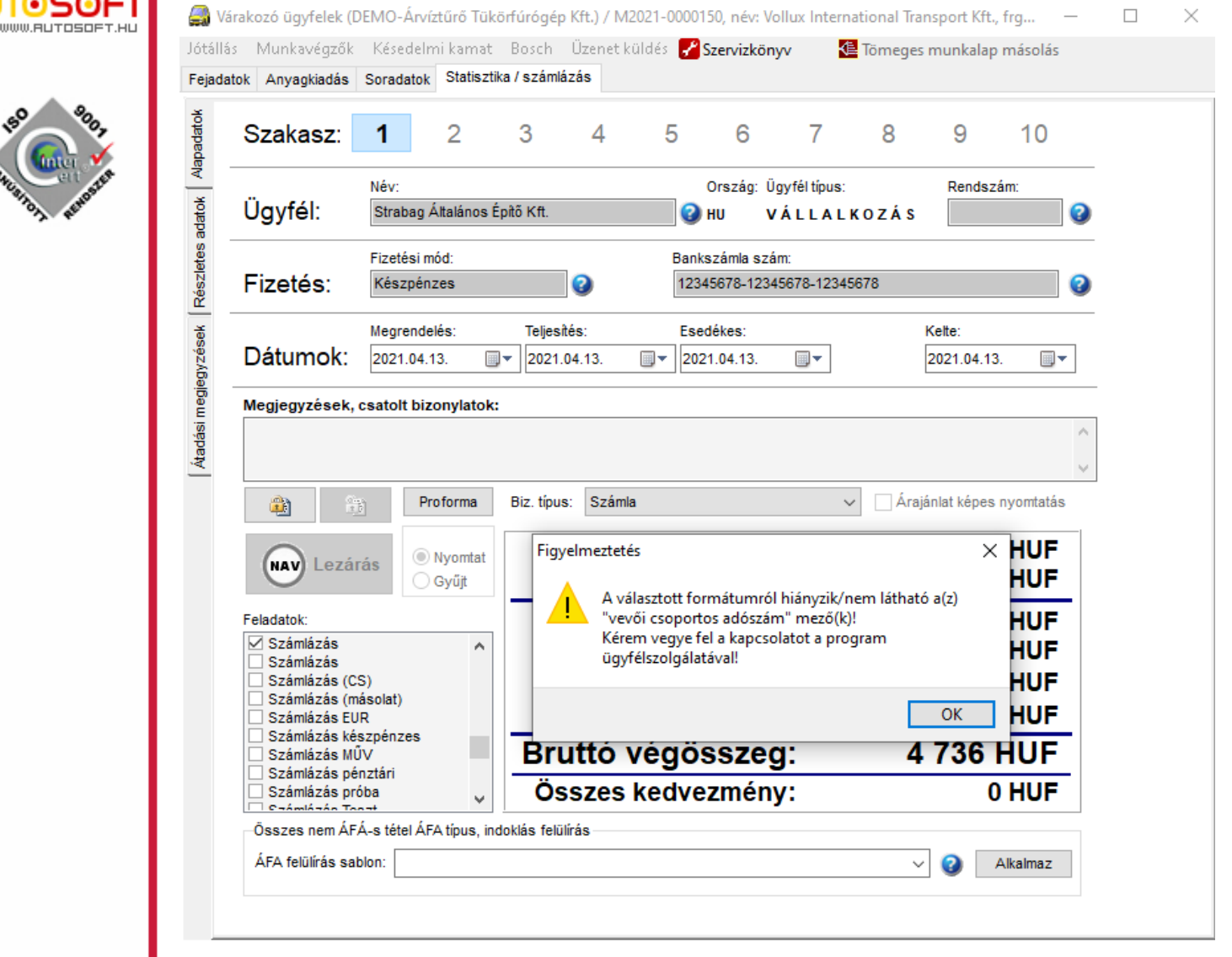

Illetve abban az esetben, ha adószám alapján vennénk fel új ügyfelet az ügyfél kartonon, akkor abban az esetben, ha a NAV-nál elérhető a csoportos adószám azt is feltüntetjük az ügyfélkartonon. Annyi kiegészítéssel, hogy a NAV-nál csak a törzsszám van nyilvántartva, vagyis csak az első 8 karaktert (törzsszám) tudjuk programozottan kitölteni, a többit kénytelen a felhasználó beírni.

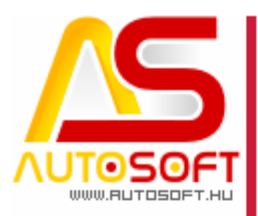

# HAD BOOM

#### Járműhöz kapcsolódó regisztrációs adó [89497]

Eddig a programba "beégetve" volt a regisztrációs adó, így a felhasználónak nem volt lehetősége ezen módosítani. Jelen verziótól ezt bármely felhasználó állíthatja, akinek a paraméterekhez joga van. Ezt a Paraméterek  $\rightarrow$  Szolgáltatás adatok  $\rightarrow$  SZJ alatt lehet beállítani:

| 🎒 SZJ karton / M   | ódosítás                                          | – 🗆 X     |
|--------------------|---------------------------------------------------|-----------|
|                    |                                                   | ᇢ │ ⊘ │ ⊗ |
| Megnevezés:        | Szj nélkül                                        |           |
| SZJ szám:          |                                                   |           |
| ÁFA megnevezés:    | ÁFA-törvény hatályán kívüli                       |           |
| ÁFA típus:         |                                                   | ~         |
| Könyvelesi csopora | Szolgaltatas 25 %-0s                              |           |
| C                  | ✓ Járműeladásban reg. adó tétel ∴ Alapértelmezett |           |
|                    |                                                   |           |

Itt meg kell adni az ÁFA megnevezést és az ÁFA típust, illetve be kell pipálni a "Járműeladásban reg adó tétel"-t. Ez azt fogja eredményezni, hogy a jármű eladáskor az itt beállított ÁFA és ÁFA típussal fog kiíródni a regisztrációs adó a munkalap soradataihoz.

#### Nem áfás tételek csoportos állítása [89727]

Az ÁFA besorolást könnyítve a stat/számlázás fülre kikerült egy ÁFA sablon rész, mellyel vagy adott feladathoz, vagy az összes feladathoz egy sablon létrehozható. Ebben a sablonban megadható, hogy az anyag és szolgáltatás milyen ÁFA típusba tartozik, és előre megadható mindkét típus ÁFA indoklása. Így később ezzel a sablonnal az összes számla tételre érvényesíteni tudjuk az ÁFA besorolást. Ez a funckió a stat/számlázás fül aljára került elhelyezésre:

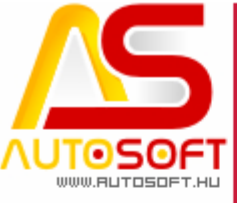

| ejadato                                                                                                    | ok Anyagkiadás                                                                                                    | Soradatok                                                          | Statiszti                  | ka / számlá           | zás                              |                                                        | -                                                                   |                                                            |                                                            |                                                                                          |                                                     |   |
|----------------------------------------------------------------------------------------------------|----------------------------------------------------------------------------------------------------|--------------------------------------------------------------------|----------------------------|-----------------------|----------------------------------|--------------------------------------------------------|---------------------------------------------------------------------|------------------------------------------------------------|------------------------------------------------------------|------------------------------------------------------------------------------------------|-----------------------------------------------------|---|
| apadatok                                                                                                    | Szakasz:                                                                                                    | 1                                                                  | 2                          | 3                     | 4                                | 5                                                      | 6                                                                   | 7                                                          | 8                                                          | 9                                                                                        | 10                                                  |   |
| adatok A                                                                                                    | Ügyfél:                                                                                                    | Név:<br>Wollner A                                                  | utospar                    |                       |                                  | 0                                                      | Ország:<br>DE                                                       | Ügyfél típus:<br>VÁLLALI                                   | KOZÁS                                                      | Rendszán                                                                                 | ı:<br>2                                             |   |
| Részletes a                                                                                                    | Fizetés:                                                                                                    | Fizetési m<br>Átutalás                                             | ód:                        |                       | 0                                | Bank<br>123                                            | kszámla sz<br>45678 - de                                            | zám:<br>eviza eur                                          |                                                            |                                                                                          | 0                                                   |   |
| gyzések                                                                                                    | Dátumok:                                                                                                    | Megrendel<br>2021.03.2                                             | lés:<br>'3. 📃              | Teljesit<br>]▼ 2021.0 | és:<br>)3.23.                    | Ese                                                    | edékes:<br>21.04.02.                                                |                                                            |                                                            | Kelte:<br>2021.03.23                                                                     | 3                                                   | _ |
| ₹                                                                                                    |                                                                                                    |                                                                    |                            |                       |                                  |                                                        |                                                                     |                                                            |                                                            |                                                                                          |                                                     |   |
| 4                                                                                                    | NAV Lezár                                                                                                    | ) Pro                                                              | oforma<br>Nyomtat          | Biz. típus            | :                                | Szolo                                                  | Anya                                                                | ig:                                                        | Áraj                                                       | ánlat képes<br>743,50                                                                    | nyomtatás                                           |   |
| - M                                                                                                    | Reladatok:                                                                                                    | ás Or                                                              | oforma<br>Nyomtat<br>Gyűjt | Biz. típus            | :                                | Szolg<br>Ös                                            | Anya<br>jáltatá<br>szese                                            | ig:<br>is:<br>en:                                          | Áraj<br>1 `1                                               | ánlat képes<br>743,50<br>0,00<br>743,50                                                  | nyomtatás<br>EUR<br>EUR<br>EUR                      |   |
| M                                                                                                    | Feladatok:<br>EU számla (EU<br>EUR Bolti elada<br>Flottás feladat<br>Fuvar Szállítól<br>Gararonália Au                                                                      | Pro<br>ás O I<br>O I<br>NR)<br>ás<br>evél<br>ap                    | Dforma<br>Nyomtat<br>Gyűjt | Biz. típus            | Brut                             | Szolg<br>Ös<br>ttó ös<br>kedve                         | Anya<br>jáltatá<br>szese<br>szese<br>Előle<br>zmér                  | ng:<br>ás:<br>en:<br>en:<br>eg:<br>hy:                     | Áraj<br>1 <sup>-</sup><br>1 <sup>-</sup><br>1 <sup>-</sup> | ánlat képes<br>743,50<br>0,00<br>743,50<br>743,50<br>0,00<br>0,00                        | nyomtatás<br>EUR<br>EUR<br>EUR<br>EUR<br>EUR<br>EUR |   |
| - Marine and American American Ame<br>American American American American American American American American American American American American American American American American American American American American American American American American American American American American American American American American American Am | Feladatok:<br>EU számla (EU<br>EU számla (EU<br>EUR Bolti elada<br>Flottás feladat<br>Fuvar Szállítól<br>Fűtési munkala<br>Garanciális Sz<br>Gápjármű érté<br>Cyűiá Eolodot | Pro<br>rás<br>Pro<br>Pro<br>Pro<br>Pro<br>Pro<br>Pro<br>Pro<br>Pro | Nyomtat<br>Gyűjt           | Biz. tipus            | Brut<br>Saroki<br>Ittó V<br>szes | Szolg<br>Ös<br>ttó ös<br>kedve<br><b>/égö</b><br>kedve | Anya<br>jáltatá<br>szese<br>szese<br>Előle<br>szmér<br>ssze<br>ssze | ag:<br>ás:<br>en:<br>en:<br>eg:<br>hy:<br><b>g:</b><br>hy: | Áraj<br>11<br>11                                           | ánlat képes<br>743,50<br>0,00<br>743,50<br>743,50<br>0,00<br>0,00<br><b>3,50</b><br>0,00 | nyomtatás<br>EUR<br>EUR<br>EUR<br>EUR<br>EUR        |   |

Első lépés a sablon létrehozásához a kék kérdőjel lenyomása, így a sablonok táblázati részbe jutunk, ahol a beszúrás gombbal fel tudjuk venni a sablont:

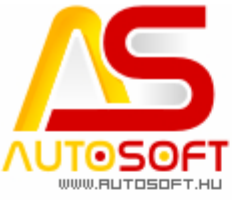

| 🚑 ÁFA felülírás | sablon / Beszúrás — 🗌 🖸                                                                                |
|-----------------|----------------------------------------------------------------------------------------------------|
| •               |                                                                                                    |
| Sablon          |                                                                                                    |
| Megnevezés:     | Eu számla Közösségi ügyfélnek                                                                          |
| Sablon a(z) f   | ieladat esetén elérhető                                                                                |
| ⊖ összes        | ⊚ EUR - EU számla (EUR)                                                                                |
| ÁFA típusok - t | étel jellege szerint                                                                                   |
| Anyag           | Szolgáltatás                                                                                           |
| ⊖ AAM           | O AAM - Alanyi mentesség                                                                               |
| ⊖ EAM           | ○ EAM - adómentes termékértékesítés a Közösség területén kívülre (termékexport harmadik országba)      |
| ○ FAD           | ○ FAD - Belföldi fordított adózás                                                                      |
| ● KBAET         | ○KBAET - adómentes Közösségen belüli termékértékesítés, új közlekedési eszköz nélkül                   |
| ○ KBAUK         | ○KBAUK - adómentes Közösségen belüli új közlekedési eszköz értékesítés                                 |
| ⊖ NAM           | ONAM - egyéb nemzetközi ügyletekhez kapcsolódó jogcímen megállapított adómentesség                     |
| ⊖ TAM           | ○ TAM - "tárgyi adómentes" ill. a tevékenység közérdekű vagy speciális jellegére tekintettel adómentes |
| ⊖ ATK           | ⊖ATK - Áfa tárgyi hatályán kívül                                                                       |
| OEUE            | OEUE - Másik tagállamban teljesített, nem fordítottan adózó ügylet                                     |
| O EUFAD37       | ● EUFAD37 - Áfa tv. 37. §-a alapján másik tagállamban teljesített, fordítottan adózó ügylet            |
| OEUFADE         | ⊖EUFADE - Másik tagállamban teljesített, nem az Áfa t∨. 37. §-a alá tartozó, fordítottan adózó ügylet  |
| ОНО             | ⊖H0 - Harmadik országban teljesített ügylet                                                            |
| ÁFA indoklás a  | anyag                                                                                                  |
| Anyag ÁFa ind   | oklása                                                                                                 |
|                 |                                                                                                    |
|                 |                                                                                                    |
| ÁFA indoklás s  | szolgáltatás                                                                                           |
| Szolgáltatás Áf | FA indoklása                                                                                           |
|                 |                                                                                                    |
|                 |                                                                                                    |

Amit meg kell adni az maga a sablon neve, beállítható, hogy az adott sablon csak az adott feladatra legyen érvényes (csak akkor jelenjen meg), vagy minden feladat esetén. Alatta megadható, hogy anyag és szolgáltatás mely ÁFA típust kapja (természetesen, ha csak anyag van a számlán, akkor csak az arra beállított rész fog teljesülni). Alatta meg kell adni az ÁFA indoklásokat, természetesen a valós törvényi hivatkozást. Ezután le tudjuk menteni. Mentés után kiléphetünk ebből a táblázatból, mert ez csak egy paraméter táblázat, nem itt rendeljük hozzá a számlához. Ezt érdemes minden olyan feladatra megcsinálni, ahol eddig kézzel kellett kitölteni, így a jövőben így jóval leegyszerűsíti a számlázást.

Maga a hozzárendelés az "ÁFA felülírás sablon" lenyitásával indítható. Itt meg fognak jelenni minden olyan sablonok, melyek az adott feladathoz lettek rendelve:

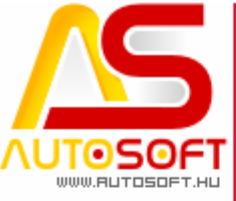

|        | <u></u>                                                                                                    | Keseden                                                                                                    |                                                    | <u>b</u> osch                         | U <u>z</u> enet i            | Kulues                                   | <u>Szervizko</u>                                                           | onyv                                          | N= Iomege                                                                       | is munkalap i                                                                            | masolas                                                     |   |
|--------|----------------------------------------------------------------------------------------------------|----------------------------------------------------------------------------------------------------|----------------------------------------------------|---------------------------------------|------------------------------|------------------------------------------|----------------------------------------------------------------------------|-----------------------------------------------|---------------------------------------------------------------------------------|------------------------------------------------------------------------------------------|-------------------------------------------------------------|---|
| adatol | k Anyagkiadás                                                                                                    | Soradatok                                                                                                    | Statiszt                                           | tika / számlá:                        | zás                          |                                          |                                                                            |                                               |                                                                                 |                                                                                          |                                                             |   |
| :      | Szakasz:                                                                                                    | 1                                                                                                    | 2                                                  | 3                                     | 4                            | 5                                        | 6                                                                          | 7                                             | 8                                                                               | 9                                                                                        | 10                                                          | _ |
|        |                                                                                                    | Név:                                                                                                    |                                                    |                                       |                              |                                          | Ország:                                                                    | Ügyfél típu                                   | IS:                                                                             | Rendszám:                                                                                |                                                             |   |
|        | Ügyfél:                                                                                                    | Wollner A                                                                                                    | utospar                                            |                                       |                              |                                          | 🕑 DE                                                                       | VÁLLA                                         | LKOZÁS                                                                          |                                                                                          | 0                                                           |   |
| -      |                                                                                                    | Fizetési m                                                                                                    | iód:                                               |                                       |                              | 6                                        | Bankszámla s                                                               | zám:                                          |                                                                                 |                                                                                          |                                                             |   |
|        | Fizetés:                                                                                                    | Átutalás                                                                                                    |                                                    |                                       | 0                            | [                                        | 12345678 - d                                                               | eviza eur                                     |                                                                                 |                                                                                          | 0                                                           |   |
| -      |                                                                                                    | Mearende                                                                                                    | lés:                                               | Teliesite                             | és:                          |                                          | Esedékes:                                                                  |                                               |                                                                                 | Kelte:                                                                                   |                                                             | _ |
|        | Dátumok:                                                                                                    | 2021.03.2                                                                                                    | 23.                                                | 2021.0                                | 3.23.                        |                                          | 2021.04.02.                                                                |                                               |                                                                                 | 2021.03.23.                                                                              |                                                             |   |
| -      |                                                                                                    |                                                                                                    |                                                    |                                       |                              |                                          |                                                                            |                                               |                                                                                 |                                                                                          |                                                             |   |
|        | megjegyzesek,                                                                                                    | csatolt biz                                                                                                    | onylator                                           | G                                     |                              |                                          |                                                                            |                                               |                                                                                 |                                                                                          |                                                             |   |
| [      |                                                                                                    |                                                                                                    |                                                    |                                       |                              |                                          |                                                                            |                                               |                                                                                 |                                                                                          |                                                             |   |
|        |                                                                                                    |                                                                                                    |                                                    |                                       |                              |                                          |                                                                            |                                               |                                                                                 |                                                                                          |                                                             |   |
| . [    |                                                                                                    |                                                                                                    |                                                    |                                       |                              |                                          |                                                                            |                                               |                                                                                 |                                                                                          |                                                             |   |
| . [    |                                                                                                    | b) Pr                                                                                                    | oforma                                             | Biz. típus                            |                              |                                          |                                                                            |                                               | ✓ Ar                                                                            | ajánlat képes n                                                                          | nyomtatás                                                   |   |
| -      |                                                                                                    | ) Pr                                                                                                    | oforma<br>Nyomtat                                  | Biz. típus                            |                              |                                          | Anya                                                                       | ag:                                           | ✓ □ Ára                                                                         | ajánlat képes n<br><b>743,50</b>                                                         | nyomtatás<br>EUR                                            |   |
| . [    | NAV Lezán                                                                                                    | rás                                                                                                    | oforma<br>Nyomtat<br>Gyűjt                         | Biz. típus                            | :                            | Szo                                      | Anya                                                                       | ag:<br>ás:                                    | ✓ ☐ Ára 1                                                                       | ajánlat képes n<br>743,50<br>0,00                                                        | iyomtatás<br>EUR<br>EUR                                     |   |
| . [    | NAV Lezár<br>Feladatok:                                                                                                    | Pr<br>rás                                                                                                    | oforma<br>Nyomtat<br>Gyűjt                         | Biz. típus                            | :                            | Sza                                      | Anya<br>olgáltata                                                          | ag:<br>ás:<br>en:                             | Án<br>1                                                                         | ajánlat képes n<br>743,50<br>0,00<br>743,50                                              | EUR<br>EUR<br>EUR                                           |   |
| - [    | NAV Lezán<br>Feladatok:                                                                                                    | Pr<br>rás O                                                                                                    | oforma<br>Nyomtat<br>Gyűjt                         | Biz. tipus                            | Bru                          | Sza<br>Č                                 | Anya<br>olgáltata<br>osszese                                               | ag:<br>ás:<br>en:<br>en:                      | ✓ _ Ára<br>1<br>1<br>1                                                          | ajánlat képes n<br>743,50<br>0,00<br>743,50<br>743,50                                    | EUR<br>EUR<br>EUR<br>EUR<br>EUR                             |   |
| - [    | Image: Nav     Lezál       Feladatok:     Image: EU számla (EU       EUR Botti elada     Flottás feladat                                                                                                    | Pr<br>rás                                                                                                    | oforma<br>Nyomtat<br>Gyűjt                         | Biz. típus                            | Bru                          | Szo<br>Č                                 | Anya<br>olgáltata<br>osszese<br>Előle                                      | ag:<br>ás:<br>en:<br>en:<br>eg:               | <ul> <li>✓ △ Ára</li> <li>1</li> <li>1</li> <li>1</li> </ul>                    | ajánlat képes n<br>743,50<br>0,00<br>743,50<br>743,50<br>0,00                            | EUR<br>EUR<br>EUR<br>EUR<br>EUR<br>EUR                      |   |
| - [    | Image: Nav     Lezár       Feladatok:     Image: EUR Boti elada       EUR Boti elada     Flotás feladat       Flotás feladat     Flotás reladat       Flotás feladat     Flotás feladat                                                                   | Pr<br>rás                                                                                                    | oforma<br>Nyomtat<br>Gyűjt                         | Biz. tipus                            | Bru                          | Sza<br>č<br>ittó č                       | Anya<br>olgáltata<br>osszese<br>osszese<br>Előle<br>vezméi                 | ag:<br>ás:<br>en:<br>en:<br>eg:<br>ny:        | ✓ _ Ára<br>1<br>1<br>1                                                          | ajánlat képes n<br>743,50<br>0,00<br>743,50<br>743,50<br>0,00<br>0,00                    | EUR<br>EUR<br>EUR<br>EUR<br>EUR<br>EUR<br>EUR               |   |
| - [    | Feladatok:<br>EU számla (EU<br>EUR Botti elada<br>Flottás feladat<br>Fuvar Szállítól<br>Fűtési munkala<br>Garanciális els                                                                                                    | Pr<br>rás<br>Pr<br>rás<br>Pr<br>s<br>s<br>s<br>s<br>s<br>s<br>s<br>s<br>s<br>s<br>s<br>s<br>s<br>s<br>s<br>s<br>s<br>s | oforma<br>Nyomtat<br>Gyűjt                         | Biz. tipus                            | Bru                          | Sza<br>č<br>ittó č                       | Anya<br>olgáltata<br>osszese<br>Előle<br>vezméi                            | ag:<br>ás:<br>en:<br>en:<br>eg:<br>ny:        | <ul> <li>Árr</li> <li>1</li> <li>1</li> <li>1</li> <li>1</li> <li>74</li> </ul> | ajánlat képes n<br>743,50<br>0,00<br>743,50<br>743,50<br>0,00<br>0,00<br>L3 50 F         | EUR<br>EUR<br>EUR<br>EUR<br>EUR<br>EUR<br>EUR<br>EUR        |   |
| - [    | EU számla (EU     EUR Boti elada     Fiotás feladat     Furar Szálliól     Garanciális Al     Garanciális els     Garanciális els     Gáranciális els     Gáranciális els     Gáranciális els     Gáranciális els     Gáranciális els     Gáranciális els | Pr<br>rás<br>JR)<br>ás<br>evél<br>ap<br>katrész kezu<br>számolás<br>tállítólevél ku                                    | oforma<br>Nyomtat<br>Gyűjt<br>A<br>elés<br>ésszíté | Biz. tipus                            | Brusarok                     | Sza<br>ć<br>ittó á<br>ked<br>vég         | Anya<br>olgáltata<br>osszese<br>Előle<br>vezméi<br>jössze                  | ag:<br>ás:<br>en:<br>eg:<br>ny:<br>eg:        | <ul> <li>Ára</li> <li>1</li> <li>1</li> <li>1</li> <li>74</li> </ul>            | ajánlat képes n<br>743,50<br>0,00<br>743,50<br>743,50<br>0,00<br>0,00<br>13,50 E         | EUR<br>EUR<br>EUR<br>EUR<br>EUR<br>EUR<br>EUR<br>EUR<br>EUR |   |
| - [    |                                                                                                    | Pr<br>rás                                                                                                    | o forma<br>Nyomtat<br>Gyűjt                        | Biz. tipus                            | Bru<br>Sarok<br>Ittó<br>szes | Sza<br>č<br>ittó a<br>ked<br>ked         | Anya<br>olgáltata<br>osszese<br>Előle<br>vezméi<br><b>össze</b><br>vezméi  | ag:<br>ás:<br>en:<br>eg:<br>ny:<br>eg:<br>ny: | <ul> <li>Ára</li> <li>1</li> <li>1</li> <li>1</li> <li>74</li> </ul>            | ajánlat képes n<br>743,50<br>0,00<br>743,50<br>743,50<br>0,00<br>0,00<br>13,50 E<br>0,00 | EUR<br>EUR<br>EUR<br>EUR<br>EUR<br>EUR<br>EUR<br>EUR<br>EUR |   |
| -      |                                                                                                    | Pr<br>rás<br>Pr<br>jR)<br>ás<br>evél<br>ap<br>katrész kezt<br>számolás<br>zállítólevél ke<br>kesítés                   | o forma<br>Nyomtat<br>Gyűjt<br>elés<br>észíté:     | Biz. tipus<br>Biz. tipus<br>Bru<br>Ös | Bru<br>Barok<br>Ittó<br>szes | Sza<br>(<br>ittó a<br>(ked<br>Vég<br>ked | Anya<br>olgáltata<br>osszese<br>Előle<br>vezméi<br><b>jössze</b><br>vezméi | ag:<br>ás:<br>en:<br>eg:<br>ny:<br>eg:<br>ny: | <ul> <li>Árra</li> <li>1</li> <li>1</li> <li>1</li> <li>74</li> </ul>           | ajánlat képes n<br>743,50<br>0,00<br>743,50<br>743,50<br>0,00<br>0,00<br>13,50 E<br>0,00 | EUR<br>EUR<br>EUR<br>EUR<br>EUR<br>EUR<br>EUR<br>EUR<br>EUR |   |

Kiválasztás után, az alkalmaz gombra kell kattintani, és meg is vagyunk. Amennyiben ezt elfelejtettük megtenni, akkor a program ugyanúgy mint eddig, megállítja a folyamatot:

| Hiba         | ×                                              |
|--------------|------------------------------------------------|
| $\bigotimes$ | Hibás számla tartalom!                         |
|              | Nincs kitöltve legalább egy áfa típus mező.    |
|              | Nincs kitöltve legalább egy áfa indoklás mező. |
|              |                                                |
|              | OK                                             |

14 / 17 Cím: 1201 Budapest, Lenke út 35. Tel: +36 (1) 284-00-30 E-mail: autosoft@autosoft.hu

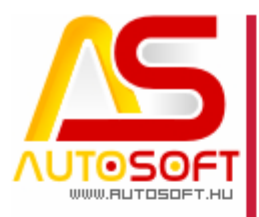

#### ÁFA bevallás sorok paraméterezése [89696]

Könyvelés --> Könyvelési tételek menü alatt érhető el a menüsor ÁFA bevallás opció, mely kibővítésre került a "Bevallás sorok pótlása" paranccsal:

| 🎒 Nap    | ló tételek                                        |           |             |            |          |           |    |  |  |  |  |  |  |
|----------|---------------------------------------------------|-----------|-------------|------------|----------|-----------|----|--|--|--|--|--|--|
| Előszűrő | lőszűrő ÁFA bevallás SpedInfo2000 Vevő Importálás |           |             |            |          |           |    |  |  |  |  |  |  |
| 1        | ÁFA bevallás készíté                              | se 🖌 🔊    | 4           | , <u> </u> |          |           |    |  |  |  |  |  |  |
| <u>/</u> | Bevallás sorok pótlás                             | sa        |             |            |          |           | _  |  |  |  |  |  |  |
| ** Jel   | Címkék törlése                                    | ló        | Ellenőrizve | Naplótip   | Sorszám  | Bizonylat | Eg |  |  |  |  |  |  |
|          | BKP2021-0000009                                   | Szállítók | Ι           | S          | S000001  | bev1      | 3  |  |  |  |  |  |  |
|          | BKP2021-0000019                                   | Szállítók | Ι           | S          | S0000011 | bev10     |    |  |  |  |  |  |  |
|          | BKP2021-0000020                                   | Szállitók | Ι           | S          | S0000012 | bev11     | 1  |  |  |  |  |  |  |
|          | BKP2021-0000021                                   | Szállitók | Ι           | S          | S0000013 | bev12     | 1  |  |  |  |  |  |  |
|          | BKP2021-0000022                                   | Szállítók | Ι           | S          | S0000014 | bev13     | 1  |  |  |  |  |  |  |
|          | BKP2021-0000023                                   | Szállitók | I           | S          | S0000015 | bev14     | 1  |  |  |  |  |  |  |

Ezen parancs alatt egy paraméter tábla fog bejönni, ahol fel lehet paraméterezni az adott ÁFA százalék esetén, hogy mely ÁFA bevallás sorba kerüljön:

| 🚑 ÁFA bevallás sorok automatikus pótlása |                    | _      |     | $\times$ |
|------------------------------------------|--------------------|--------|-----|----------|
| ÁFA kulcsok                              | ÁFA bevallás sorok |        |     |          |
| ÁFA mentes                               |                    |        |     |          |
| 5 %-os                                   |                    |        |     |          |
| ÁFA-törvény hatályán kívüli              |                    |        |     |          |
| 25 %-os                                  |                    |        |     |          |
| 27 %-os                                  |                    |        |     |          |
| 20 %-os                                  |                    |        |     |          |
|                                          |                    |        |     |          |
|                                          |                    |        |     |          |
|                                          |                    |        |     |          |
|                                          |                    |        |     |          |
|                                          |                    |        |     |          |
|                                          |                    |        |     |          |
|                                          |                    |        |     |          |
|                                          |                    | Pótlás | Még | se       |

Adott ÁFA bevallás sorba kattintás után enter lenyomással kezdünk, majd megadható az adott bevallási sor száma. Elegendő csak azokat megadni, melyek előfordulhatnak. A program csak azon tételekre fog lefutni, amelyeknél még nincs kitöltve, nem fog felülírni semmit.

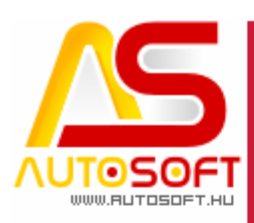

# H. Hibajavítások, felhasználóbarát fejlesztések

- 1. IC számla importjának módosulása átvezetése a programba. [89758]
- 2. Belföldi számlázás valutaváltásának NAV feladás optimalizálása [89752]
- 3. Ügyfél gyors felvitele esetén az irányítószám helyes kezelése [89748]
- 4. Raktáros nélküli változatban AAM ÁFA típus számlázás javítása [89742]
- 5. Irányítószám város alapján kiválasztás optimalizálása [89730]
- 6. Stat/Számlázás fül módosulásának azonnali frissítése [89728]
- 7. 2021 ÁFA bevallási törzsadat feltöltése a programba [89723]
- 8. Belföldi fordított adózású és különbözetis áfa típus esetén nem kell ÁFA indoklást megadni (nem követelmény a NAV részéről) [89717]
- Anyageladás 'Raktárból szedhető' gomb megnyomása hibát okozott, ennek javítása [89715]
- 10. Számla előleg beszámítása esetén, amennyiben negatív értéket kapna, a program megállítja a bizonylatolást [89446]
- 11. ÁFA-törvény területi hatályán kívüli -> ÁFA-törvény hatályán kívüli-re átnevezése [89726]
- 12. Különbözetis ÁFA típus összeszervezése [89769]
- 13. ÁFA sablon módosítása (szakaszfeladathoz lesznek rendelhetőek a tételek) [89766]
- 14. Soradat tétel típus kijelzésének optimalizálása [89764]
- 15. Előleg beszámításos számla visszatöltése esetén, az új számlán az előleg beszámítást kihagyjuk, ha kell, újra kézzel be kell számítani [89762]
- 16. Automatikus pénztárbizonylat példányszáma külső beállítások paramétere szerint fog létrejönni [89760]
- 17. Stat / számlázás fülön név kiválasztása esetén, kód alapján ugrik az ügyfél nevére (több találat esetén) [89756]
- Adószám alapján ügyfél felvételekor az ország hozzárendelése csak látszólag történt meg [89772]
- 19. Karton mentése CTRL + S gomb esetén nem ad hangot [89732]
- 20.Nyomtatási formátumon nem létező képre hivatkozás esetén is meg fog jelenni a formátum kép nélkül [89709]
- 21. Korábbi számlák esetén szűrhető lesz újra, hogy mely számla sztornó (Stornó oszlopban: I ezek a sztornó számlák, Stornózva oszlopban: \* ezek a lesztornózott számlák) [89620]
- 22. Új (még nem létező) cikkszám bevételezése esetén kiegészítő információ rögzítése [89794]
- 23. Használt jármű számlázása estén ÁFA alábontás javítása [89813]
- 24. Számla megjegyzések rész csak akkor jelenik meg, ha az töltve van [89805]
- 25. Biztosítós fülön megadható a biztosító, és az ügyfél típusa, így a program mind a bank rögzítésnél, mind a pénztárbizonylat rögzítésénél segít felajánlani az ügyfél illetve bank által kiegyenlített összeget. [89792]
- 26. Helyettesítő termékek felugró ablakán kurzorral választhatóság [89790]

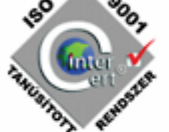

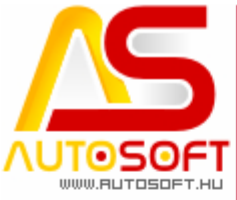

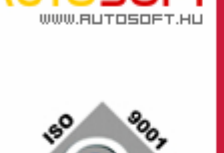

27. Csoport azonosítóval rendelkező ügyfél figyelése. Ügyfél felvétele adószámmal, ha van csoportazonosítója az ügyfélnek, akkor azt is kitölti (első 8 karakterét tartja nyílván a NAV). Számlázáskor figyelmeztet, ha nincs kitöltve az ügyfél kartonon, illetve figyelmeztet, ha egy olyan egyedi számla formátummal szeretnénk nyomtatni, ami nem tartalmazza a csoport azonosítót. [89780]